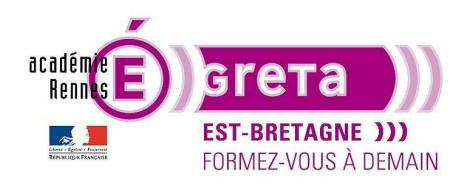

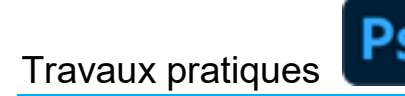

Photoshop pour le Web • TP 04

### Le format PNG

#### Objectif

• Mise en évidence de l'optimisation au format PNG.

#### Prérequis

• Avoir réalisé les Modules 01 de Photoshop et HTML / CSS.

#### Conseils méthodologiques

• Vous pouvez afficher le résultat dans un navigateur à travers le fichier se trouvant dans le répertoire tp04\_PsWeb > result\_png > **png.html**.

#### Fichiers à utiliser pour ce TP

• Le fichier que vous allez réaliser pour cet exercice doit être enregistré dans le répertoire suivant :

DD\_stagiaire > PsWeb > **tp04\_PsWeb** 

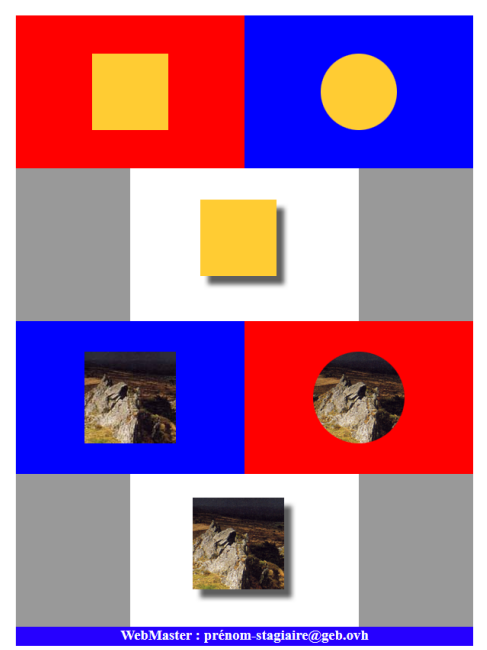

L'optimisation des images au format PNG

Greta Est Bretagne • Centre Infographie Multimédia page 1

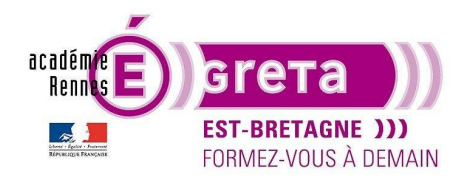

## Travaux pratiques

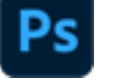

#### Le format PNG (Portable Network Graphic)

• Ce format associe les qualités des deux précédents, à savoir, compression sans perte de qualité comme le **GIF** et dispose de milliers de couleurs comme le **JPEG**.

PNG-8 : travail sur 8 bits > GIF PNG-24 : travail sur 24 bits > JPEG

Il prend en charge la transparence et s'affiche plus rapidement (Entrelacement optimisé).

<u>Remarque</u> : c'est une transparence multiniveau qui permet de préserver jusqu'à 256 niveaux de transparence avec n'importe quelle couleur d'arrière-plan.

• Autre avantage, l'affichage des couleurs est plus constant sur les différentes plateformes.

Remarque : le poids des fichiers est plus volumineux que pour les formats JPEG et GIF.

• Ce format permet l'intégration parfaite sur différents fonds d'un visuel graphique ou d'une photo possédant des zones transparentes.

#### Optimisation des éléments à intégrer dans la page png.html

- Vous allez réutiliser la maquette réalisée dans le TP précédent.
- Etape01

Ouvrir dans **Photoshop** la maquette qui se trouve dans le répertoire tp03\_PsWeb > **base\_gif\_jpg** > palette Calques > sélectionnez tous les calques dont les visuels contiennent des zones de transparence :

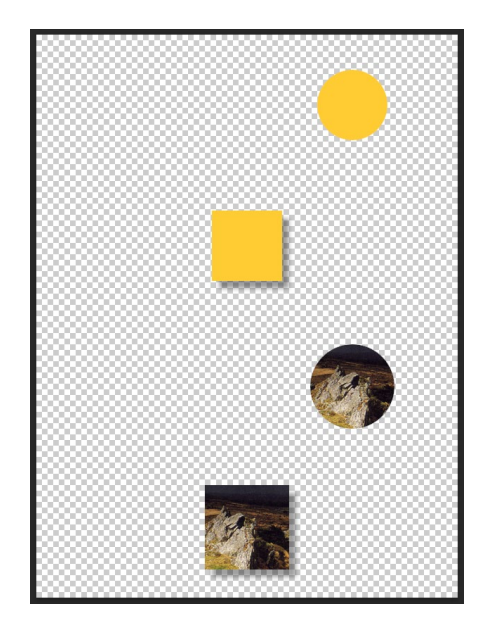

Remarque : vous devez avoir en tout 4 calques sélectionnés.

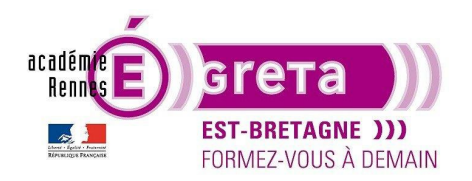

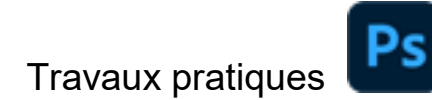

• Etape02

Menu Calque > Exporter sous... > sélectionnez le format PNG :

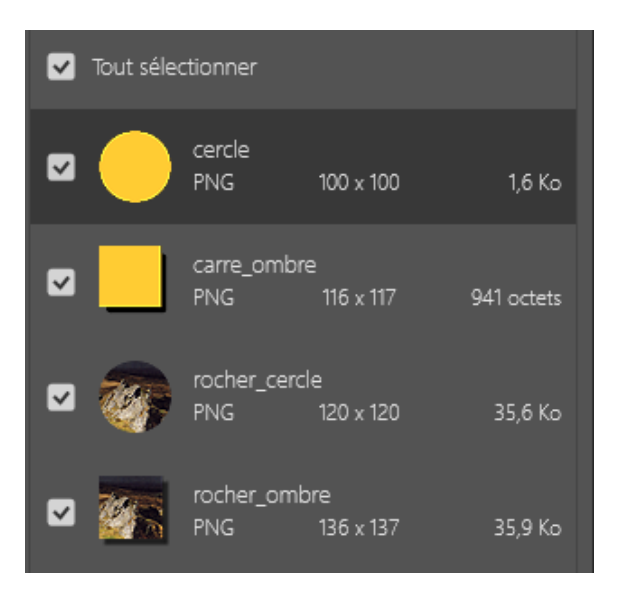

<u>Remarque</u> : l'option **Transparence** étant cochée par défaut > vous obtenez un visuel identique à celui présent dans la maquette. Inutile de cocher l'option **Fichier plus petit (8bits)** > ceci reviendrait à exporter les calques au format **GIF** ou **JPG**.

• Etape03

Cibles le dossier images qui se trouve au sein du répertoire site\_gif\_jpg puis cliquez sur Exporter :

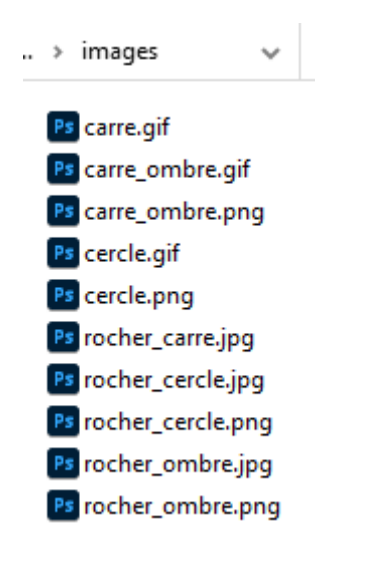

Remarque : ces images viennent se rajouter à celles déjà présentes au sein de ce dossier.

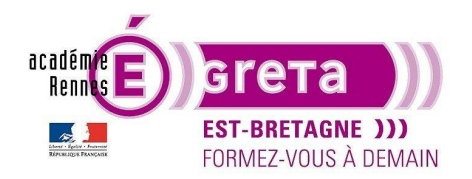

# Travaux pratiques

#### Réalisation de la page png.html

- Réutilisation des fichiers présents au sein du répertoire site\_gif\_jpg que vous allez modifier.
- Etape01

Faites une copie du répertoire site\_gif\_jpg au sein du répertoire tp04\_PsWeb que vous renommez site\_png :

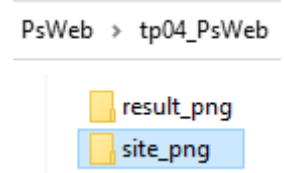

Etape02

Ouvrir l'éditeur HTML VS Code ou Dreamweaver > ciblez le dossier racine site\_png > renommez les fichiers gif\_jpg.html et gif\_jpg.css > png.html et png.css.

• Etape03

Au sein du fichier **png.html** > modification dans un premier temps de la balise **title** et de la balise **link**.

• Etape04

Modification du titre présent au sein de la balise header :

## L'optimisation des images au format PNG

• Etape05

Fichier **png.html** > modification des paramètres **src** au sein des balises **img** pour remplacer les 4 visuels **GIF** et **JPG** au profit des 4 visuels **PNG** que vous avec optimisé précédemment.

• Etape06

Visualisez ces modifications au sein d'un navigateur > résultat > l'ensemble des visuels comportant des zones de transparences s'intègre parfaitement, quelle que soit la couleur d'arrière-plan, car leur optimisation en **PNG** leur attribue 256 niveaux de transparence.